# SYFPM FingerPrint Management System Operation Manual

Version 1.1

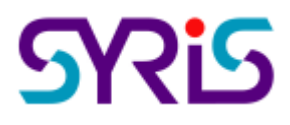

© 2004 by SYRIS Technology Corp.

# CONTENTS

| PROGRAM INSTALLATION              | 2  |
|-----------------------------------|----|
| USES SYFPM MANAGE SYSTEM SOFTWARE | 6  |
| MAIN SYSTEM PROCEDURE             | 7  |
| USER SET UP                       | 8  |
| System Set Up                     | 10 |
| ENROLL INPUT SET UP               | 11 |
| SYRDF5 SET UP                     | 12 |
| Language Set Up                   | 13 |
| FINGERPRINT READER SET UP         | 14 |
| FINGERPRINT READER DEVICE         | 15 |
| Personnel Management              | 17 |
| FINGERPRINT MANAGEMENT            | 19 |
| FINGERPRINT TRANSMISSION          | 26 |

#### **Program installation**

- Software system demand
  - CPU : Pentium II 350MHz or higher [Pentium III, Pentium 4 is the best]
  - RAM : 64MB or higher [128MB, 256MB is the best]
  - Hard Disk : 40MB available space
  - CD-ROM : software installation
  - Operating system : Windows 95/98/2000/Me/XP
  - Database : MS-Access Database > MS-SQL Server or Linux MySQL Server ....
- Step 1:Input disk in CD-ROM and after executing will display prepare install SYFPM\_VOID
  O\_Setup.exe
  Screen as follows.

| InstallShield Wizard                                                                                               |                                        |
|----------------------------------------------------------------------------------------------------|----------------------------------------|
| SYRIS Finger Print Management Setup is preparir<br>Wizard which will guide you through the program<br>Please wait. | ng the InstallShield<br>setup process. |
| Checking Operating System Version                                                                                  |                                        |
|                                                                                                    | Cancel                                 |

• Step 2: system prepare install procedure complete, please click <u>Next</u> > to continue

installation.

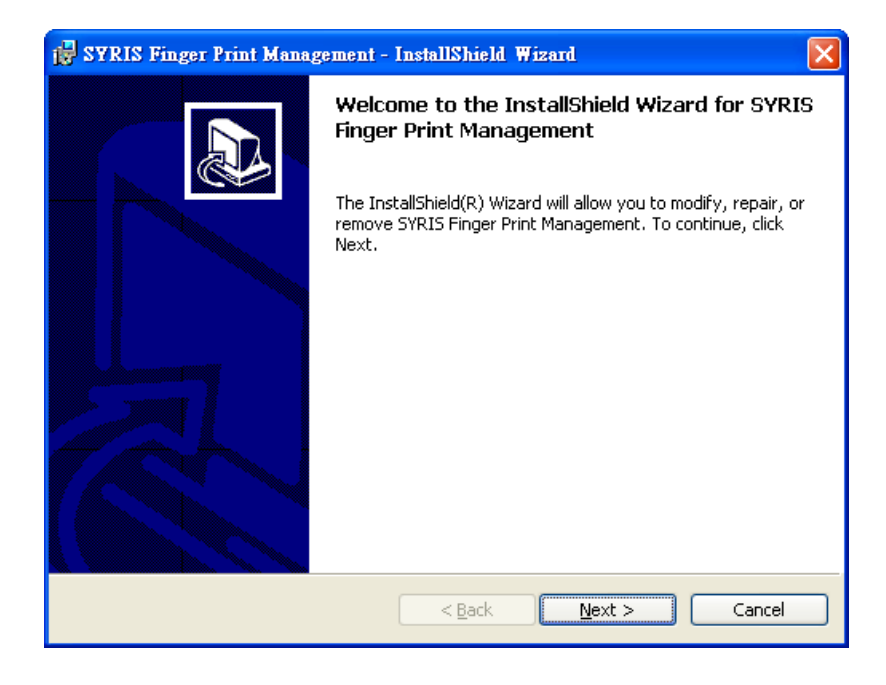

• Step 3 : The install program will display software using contract, read carefully and if

agree the item of contract, please select OI accept the terms in the license agreement and click

| <u>N</u> ext > | to | continue | instal | lation. |
|----------------|----|----------|--------|---------|
|----------------|----|----------|--------|---------|

| 😸 SYRIS Finger Print Management - InstallShield Wizard                                                                                                    | × |
|----------------------------------------------------------------------------------------------------|---|
| License Agreement Please read the following license agreement carefully.                                                                                                    | ß |
| To add your own license text to this dialog, supply your license agreement file in the <b>Dialogs</b><br>view.<br>1. Navigate to the <b>Dialogs</b> view.<br>2. Select the <b>License Agreement</b> dialog.<br>3. Set the <b>License File</b> property by browsing to your license agreement RTF file.<br>After you build your release, your license text will be displayed in the License Agreement dialog |   |
| <ul> <li>I accept the terms in the license agreement</li> <li>I do not accept the terms in the license agreement</li> <li>InstallShield</li> <li>&lt; Back Next &gt; Cancel</li> </ul>                                                                                                    |   |

• Step 4: Please enter user name, organization [company] name and select the type of install program, can choose install for all user of the computer or only for insall programmer.

| 🙀 SYRIS Finger Print Management - InstallShield Wizard        |              |
|---------------------------------------------------------------|--------------|
| Customer Information<br>Please enter your information.        |              |
| User Name:<br>Liao                                            |              |
| Organization:<br>SYRIS                                        |              |
|                                                               |              |
| Install this application for:                                 |              |
| <ul> <li>Anyone who uses this computer (all users)</li> </ul> |              |
| ○ Only for <u>m</u> e (Jason)                                 |              |
| InstallShield                                                 | ext > Cancel |

• Step 5: Allocate the contents of install program. If want to install in the system preset contents [C:\Program Files\SYFPM], click \_\_\_\_\_\_, and if want to install in

different location, can use \_\_hange... to selec t the path.

| 🙀 SYRIS Finger Print Management - InstallShield Wizard                                                               | ×              |
|----------------------------------------------------------------------------------------------------|----------------|
| <b>Destination Folder</b><br>Click Next to install to this folder, or click Change to install to a different folder. |                |
| Install SYRIS Finger Print Management to:<br>C:\Program Files\SYFPM\                                                 | <u>C</u> hange |
| InstallShield                                                                                                    | Cancel         |

• Step 6: The install program will display the install contents, user information. Please cjeck the displayed contents and after confirm, select **Install** to start system installation.

| 🛃 SYRIS Finger Print Management - InstallShield Wizard                                                                               | × |
|----------------------------------------------------------------------------------------------------|---|
| Ready to Install the Program         The wizard is ready to begin installation.                                                      | 3 |
| If you want to review or change any of your installation settings, click Back. Click Cancel to exit the wizard.<br>Current Settings: |   |
| Setup Type:                                                                                                    |   |
| Destination Folder:                                                                                                    |   |
| C:\Program Files\SYFPM\                                                                                                    |   |
| User Information:                                                                                                    |   |
| Name: Liao                                                                                                    |   |
| Company: SYRIS                                                                                                    |   |
| InstallShield                                                                                                    |   |
| < <u>B</u> ack Install Cancel                                                                                                    |   |

• Step 7: The system has successfully install procedure, please select

to

Einish

#### complete installation.

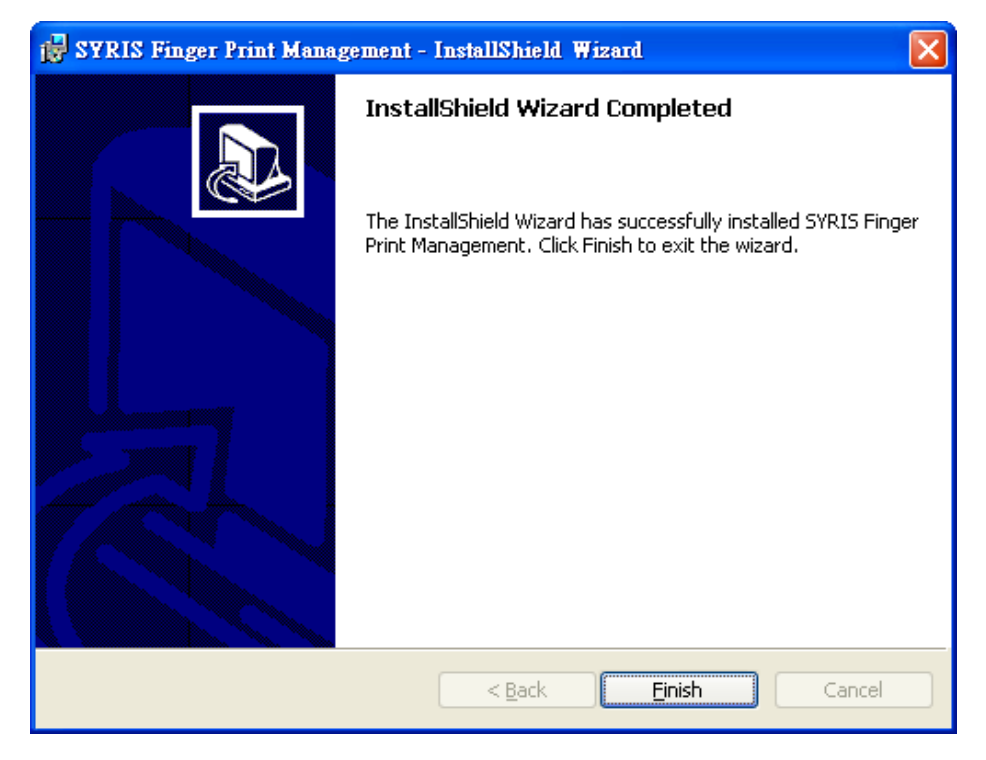

Uses SYFPM manage system software.

Software purpose: Fingerprints manage system is for user can easily set up fingerprint and

fingerprint reader of personnel by use the operation convenience of software

| To execute SYFPM manage system: select | 背 start ∖ | Programs | \ [ | SYRIS Finger Print Management |
|----------------------------------------|-----------|----------|-----|-------------------------------|
| To open fingerprint manage system.     |           |          |     |                               |

| 发 System Login                |      |
|-------------------------------|------|
| System Login                  | SKIR |
| Login ID: admin<br>Password : |      |
| ✓ <u>O</u> K X <u>C</u> ancel | 24   |

System login screen

Enter the user ID [indentify number] and password, at the first ime installation complete,

the system will preset the ID as admin, and preset a blank space at password. The user only

needs to click **V** to login.

If want to add, modify or delete the user ID or user password, the user can refer the introduction of <u>User Set Up</u> to modify by the described steps.

#### **Main System Procedure**

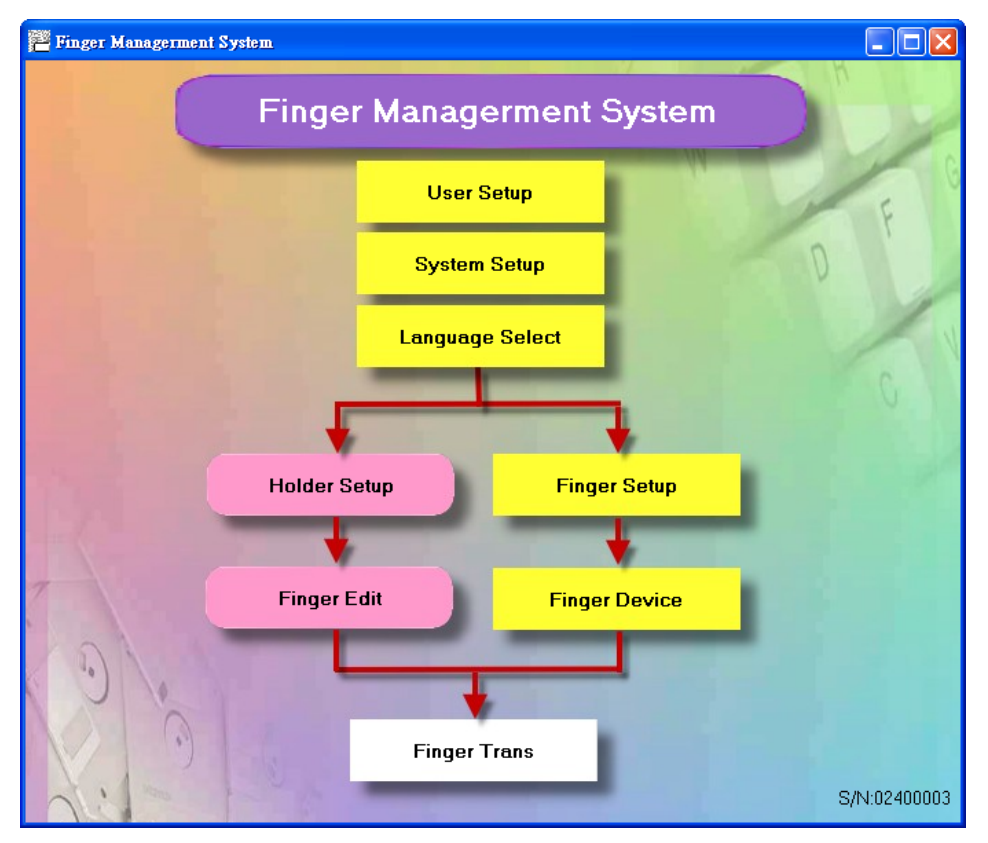

Fingerprint manage system main screen

Systems mainly set up function are: user set up, system set up and language set up. The fingerprint management separate into fingerprint reader set up and fingerprint reader device. The database management separate into personnel management and fingerprint management. After set up above can proceed fingerprint transmission.

As the main screen procedure, the sequence is:

User set up $\rightarrow$ system set up $\rightarrow$ language set up $\rightarrow$ fingerprint reader set up $\rightarrow$ fingerprint reader device $\rightarrow$ personnel management $\rightarrow$ fingerprint management $\rightarrow$ fingerprint transmission. Operating tool bar introduction:

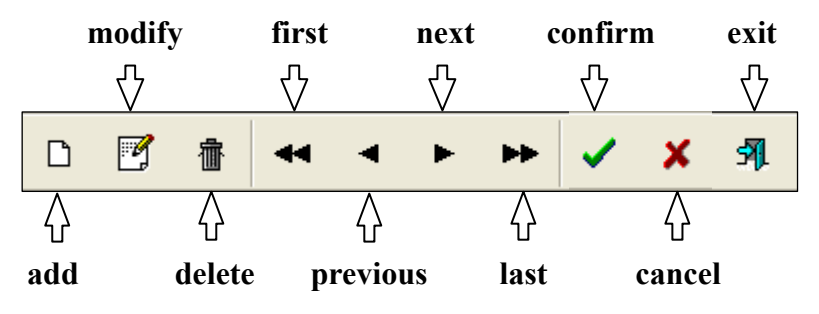

#### User Set Up

| 🚰 Finger Managerment | System        |               |              |
|----------------------|---------------|---------------|--------------|
|                      | Finger Manage | erment System |              |
|                      | User S        | Setup         | F            |
|                      | System        | Setup         | D            |
|                      | Languag       | e Select      |              |
|                      |               |               | 0            |
| 134                  | Holder Setup  | Finger Setup  |              |
|                      |               | •             |              |
| 7                    | Finger Edit   | Finger Device |              |
| 0                    |               |               |              |
|                      | Finger        | Frans         |              |
| di a                 |               |               | S/N:02400003 |

Main system flow chart

| 😤 User Setup                                                  |   |   |            |
|---------------------------------------------------------------|---|---|------------|
| Data Function Exit                                            |   |   |            |
| 요 🕑 👘 🕶 🍝 🕨                                                   | Ś | X | <b>3</b> 1 |
| Data View                                                     |   |   |            |
| Login ID: admin<br>User Name: Administrator<br>Password: **** |   |   |            |
| ViewMode                                                      |   |   |            |

The purpose is to manage the operators of whole system, and give operators an ID and password. If enter blank in password, it will automatically login at second time instead of login screen.

<sup>© 2004</sup> by SYRIS Technology Corp.

| 🚰 User Setup                               |               |              |
|--------------------------------------------|---------------|--------------|
| <u>D</u> ata <u>F</u> unction <u>E</u> xit |               |              |
| D 🗹 👘 🔫                                    | ► ►           | <b>5</b> 1]. |
| Data View                                  |               |              |
| User ID                                    | User Name     | <u>^</u>     |
| admin                                      | Administrator |              |
| user                                       | User          |              |
|                                            |               | ≡            |
|                                            |               |              |
|                                            |               |              |
|                                            |               |              |
|                                            |               |              |
|                                            |               | ~            |
| ViewMode                                   |               |              |

Switch to data surf page, the screen will display the user ID and user name.

#### System Set Up

| 🚝 Finger Managerment | System                    |              |
|----------------------|---------------------------|--------------|
|                      | Finger Managerment System | D            |
|                      | User Setup                | E            |
|                      | System Setup              | D            |
|                      | Language Select           |              |
|                      |                           | 01           |
| 135                  | Holder Setup Finger Setup |              |
|                      |                           |              |
|                      | Finger Edit Finger Device |              |
| ( D)                 |                           |              |
| 0 1                  |                           |              |
| 9                    | Finger Trans              |              |
| dil m                |                           | S/N:02400003 |

Main system flow chart

| 🖀 System Setup 🔀                                                 |
|------------------------------------------------------------------|
| Communication Parameter<br>Serial Port: 3  BaudRate: 19200,e,8,1 |
| Max Delay: 400 ms Re-send Times: 1                               |
| Finger Input Source                                              |
| © Enroll © SYRDF5                                                |
| ✓ OK X Cancel                                                    |

System set up screen

Communication argument: Set SYLink or the Com port of fingerprint reader and baudrate.

Input fingerprint source: When getting fingerprint in fingerprint management, the user can

choose desktop fingerprint Enroll or SYRDF5 to input fingerprint.

### **Enroll Input Set Up**

After modify the parameters of communication argtument, select Enroll which in the option

| of fingerprint input source, click | 🗸 ок                                  |
|------------------------------------|---------------------------------------|
| of miger prine input source, ener  | · · · · · · · · · · · · · · · · · · · |

|              | 🖀 System Setup                                                    |          |
|--------------|-------------------------------------------------------------------|----------|
|              | Communication Parameter<br>Serial Port: 3 	 BaudRate: 19200,e,8,1 |          |
|              | Max Delay: 400 ms Re-send Times: 1                                |          |
|              | Finger Input Source<br>© Enroll © SYRDF5                          |          |
|              | ✓ OK X Cancel                                                     |          |
| Direct start | Finger Edit to process fingerprint record and edit action, p      | olease r |

T<u>Fingerprint Management</u> for the detail operation.

|   | Finger Edi           | t            |    |                        |                  |              |
|---|----------------------|--------------|----|------------------------|------------------|--------------|
| Ē | ata <u>F</u> unction | <u>E</u> xit |    |                        |                  |              |
| [ | y 1                  | <b>B</b>     | •• | 4 6 66                 | / X A            |              |
|   | No                   | Name         |    | Finger Source          | - Enroll         |              |
| ▶ | 0001                 | waterliao    |    | 1. 1                   | 2. 2             | 3. 3         |
|   | 0002                 | liao         | _  |                        |                  |              |
|   | 0003                 | chance       | =  | di <del>di</del> manan | 1000             |              |
|   | 0004                 | race         |    |                        | and the second   |              |
|   | 0005                 | jason        |    |                        | THE OTHER STREET | THE PARTY OF |
|   | 0006                 | claire       |    |                        |                  |              |
|   | 0007                 | judy         |    | Duress                 | Duress           | Duress       |
|   | 0008                 | leon         |    |                        |                  |              |

## SYRDF5 Set Up

After modify the parameters of communication argument, select SYRDF5 which in the option

| of fingerpi | rint input source and click VK.                                               |        |
|-------------|-------------------------------------------------------------------------------|--------|
|             | 🖉 System Setup                                                                |        |
|             | Communication Parameter<br>Serial Port: 3  BaudRate: 19200,e,8,1              |        |
|             | Max Delay: 400 ms Re-send Times: 1                                            |        |
|             | Finger Input Source                                                           |        |
|             | ○ Enroll                                                                      |        |
|             | ✓ OK X Cancel                                                                 |        |
| Click       | Finger Device to open the fingerprint set up window, after select fingerprint | reader |
| sequent nui | Imber, click "scan controller button", if display Finger Print Disconnect     |        |

It means the system success connect with fingerprint device, and if didn't success on-line, it will dispaly <a>[Cead Finger Print Finished. (Com : #3)</a>], please re-check the device connection.

| 🚰 Finger Setup |                |                                      |     |
|----------------|----------------|--------------------------------------|-----|
| ID Select      |                |                                      |     |
|                | Finger No 1=12 |                                      |     |
| Comm Port Para | meter          |                                      |     |
| <b>N</b>       | Start          | Scan Reader                          |     |
| Scan           | S/N :          | VER :                                |     |
|                | SAL Exit       | 🚰 Finger Setup                       | X   |
|                |                | _ID Select                           |     |
|                |                | Finger No 1=12                       |     |
|                |                | Comm Port Parameter                  |     |
|                |                | Oead Finger Print Finished. (Com : ) | #3) |
|                |                | Scan SN : VER :V3.01-                | 01  |
|                |                | SAL Exit                             |     |

#### Language Set Up

| 🚰 Finger Managerment | System                    |              |
|----------------------|---------------------------|--------------|
|                      | Dy                        |              |
|                      | User Setup                | E            |
|                      | System Setup              | D            |
|                      | Language Select           |              |
|                      |                           | 0            |
|                      | Holder Setup Finger Setup |              |
|                      | *                         |              |
|                      | Finger Edit Finger Device |              |
| 0)                   |                           |              |
|                      |                           |              |
|                      | Finger Trans              |              |
| Ali m                |                           | S/N:02400003 |

Main system flow chart

| 🐮 Language Select 🛛 🔀                                                                             |
|---------------------------------------------------------------------------------------------------|
| Language Files<br>Simplified Chinese(攝极算能)<br>Traditional Chinese(繁體中文)<br>English<br>User Define |
| Current Select Language<br>English                                                                |
| ✓ 確定 × 取消                                                                                         |

The system supply four languages as screen displayed: Simpified Chinese, Traditional Chinese,

English and User Define. The below side shows the language of present system, please

.

direct select the language and click

#### Fingerprint Reader Set Up

| 🚰 Finger Managerment | System                    |              |  |  |
|----------------------|---------------------------|--------------|--|--|
|                      | Finger Managerment System |              |  |  |
|                      | User Setup                | EG           |  |  |
|                      | System Setup              | D            |  |  |
|                      | Language Select           |              |  |  |
|                      |                           | 1            |  |  |
| 135                  | Holder Setup Finge        | er Setup     |  |  |
|                      |                           |              |  |  |
| 7                    | Finger Edit Finger        | r Device     |  |  |
| 0                    |                           |              |  |  |
| 1210                 |                           |              |  |  |
| Y. J.                | Finger Trans              |              |  |  |
| Ali                  |                           | S/N:02400003 |  |  |

Main system flow chart

| 🚰 Finger Setup |                   |
|----------------|-------------------|
| ID Select      |                   |
|                | Finger No 1=12    |
| Comm Port Para | meter             |
|                | Start Scan Reader |
| <u>s</u>       |                   |
| Scan           | S/N : VER :       |
|                |                   |
|                | SAL Exit          |

Set up the communication argument of fingerprint reader and confirm the fingerprint readerID, select "scan controller button" and the system will automatically detect the port location, baudrate and working mode...etc. related information.

The preset baudrate: 19200, e, 8, 1 Working mode: RS485 24 bits

# **Fingerprint Reader Device**

| 📲 Finger Managerment | System                    |              |
|----------------------|---------------------------|--------------|
|                      | Finger Managerment System |              |
|                      | User Setup                | EG           |
|                      | System Setup              | D            |
|                      | Language Select           |              |
|                      |                           | 6            |
| 13.6                 | Holder Setup Finger Setup |              |
|                      |                           |              |
|                      | Finger Edit Finger Device |              |
| 0                    |                           |              |
| 0                    | Finger Trans              |              |
| AL: MA               |                           | S/N:02400003 |

Main system flow chart

| 🚰 Finger Print Device            |          |
|----------------------------------|----------|
| Data Function Exit               |          |
| D 📝 🔠 🕶 🔺 🕨 🛩 🖉 🚿                | 59].     |
| Ctl. No Ctl. Name Connect FP. No | FP. Name |
| 1 Controller 1 🗹 1               | 12       |
|                                  |          |
|                                  |          |
|                                  |          |
|                                  |          |
| Controller 1                     |          |
| Finger No 1                      |          |
| Finger Name 12                   |          |
|                                  |          |

Add data amount with the fingerprint reader amount, if the fingerprint reader is direct communicate with computer and without through controller, therefore, the controller sequent number has to choose controller 0, then confirm the fingerprint reader sequent number and marks communication argument to communicate.

If the fingerprint reader communicate computer through controller, after select controller, the others steps are the same with above.

When selecting controller, user can also edit by the edit function above if want to add controller or edit r elated data.

The fingerprint reader sequent number is the fingerprint ID, it has be the same with fingerprint reader number to communicate, and it can be modified at "fingerprint set ID" argument.

The fingerprint name can be defined by user, such as: vault fingerprint reader, warehouse...etc.

The sequent number 0 controller is for computer direct communicate with fingerprint reader, other sequent number depend on the controller ID, it won't be able to communicate if set up error.

The name can be defined by user, such as: third floor controller.

#### **Personnel Management**

| 🚰 Finger Managerment | System                    |              |
|----------------------|---------------------------|--------------|
|                      | Finger Managerment System |              |
|                      | User Setup                | FG           |
|                      | System Setup              | D            |
|                      | Language Select           |              |
|                      |                           | 0            |
|                      | Holder Setup Finger Setup |              |
|                      |                           |              |
|                      | Finger Edit Finger Device |              |
| 0                    |                           |              |
| 0                    | Finger Trans              |              |
| di -                 |                           | S/N:02400003 |

Main system flow chart

| 💾 HolderSetup                          |                  |                           |
|----------------------------------------|------------------|---------------------------|
| <u>D</u> ata <u>F</u> unction <u>F</u> | <u>I</u> xit     |                           |
| D 📝 🗉                                  | <u>به</u> الله ا | < ► ► ✓ % \$¶.            |
| No                                     | Name 🔼           |                           |
| <b>b</b> 0001                          | waterliao 📃      | No: 0001                  |
| 0002                                   | liao             |                           |
| 0003                                   | chance           | Name: ustation            |
| 0004                                   | race             |                           |
| 0005                                   | jason            |                           |
| 0006                                   | claire           | Card ID: 00000000C9ED9E32 |
| 0007                                   | judy 🚽           |                           |
| <                                      | >                | Controller Finger Print   |
|                                        |                  |                           |

Before allotting fingerprint has to edit personnel data complete to select personnel proceed fingerprint allotment. Need to be careful the sequent number can not repeat.

Card internal code: each fingerprint in controller [if communicate through controller] is

using ascard to attend the function of 9999 fingerprints. Therefore, after set up card internal

code at personnel argument, when setting fingerprint, the system will immediately match the

card internal code of personnel with the set fingerprint.

There are three ways to get card internal code:

- 1. Input directly [under the situation of knew card internal code].
- 2. Get card internal code form controller.

| 🚰 Get Card ID-From Controller 🛛 🔀 |
|-----------------------------------|
| Controller ID 1=12  Card No       |
| Get Card ID                       |
|                                   |
| ✓ OK X Cancel                     |
|                                   |

Can select controller ID and card number and click get card ID if don't know card internal code. Click "confirm" to accept the card ID.

3. Get internal code form fingerprint reader

| 🚰 Get Card ID-From F | inger Print 🛛 🔀 |
|----------------------|-----------------|
| Finger Print ID      | 1=12            |
| Finger No 🖡          | <b>1</b>        |
| Get                  | t Card ID       |
|                      |                 |
| ✓ ОК                 | X Cancel        |
|                      |                 |

If didn't communicate thorugh controller, can get card ID directly form fingerprint reader.

#### **Fingerprint Management**

| 🚰 Finger Managerment | System                    |              |
|----------------------|---------------------------|--------------|
|                      | Finger Managerment System |              |
|                      | User Setup                | EG           |
|                      | System Setup              | D            |
|                      | Language Select           | V            |
|                      |                           | 0            |
| 736                  | Holder Setup Finger Setup |              |
|                      | * *                       |              |
|                      | Finger Edit Finger Device |              |
| 0                    |                           |              |
|                      | Finger Trans              |              |
| di.                  |                           | S/N:02400003 |

Main system flow chart

| ta <u>F</u> uncti                                                                    | on <u>E</u> xit |               |                               |                              |                                 |                             |
|--------------------------------------------------------------------------------------|-----------------|---------------|-------------------------------|------------------------------|---------------------------------|-----------------------------|
| 7 <b>t</b>                                                                           | <b>B B 4</b>    | 4 F FF        | J X Я                         |                              |                                 |                             |
| No                                                                                   | Name 🧹          | Finger Source | - Enroll                      |                              |                                 |                             |
| 0001                                                                                 | waterliao       | 1             | <b>2</b> . 2                  | 3. 3                         | 4. 4                            | 5.                          |
| )002                                                                                 | liao            |               |                               |                              |                                 | Consideration of the second |
| 0003                                                                                 | chance          | 111           | 111111                        |                              |                                 | Constants.                  |
| Tingo                                                                                | envint innut    | COLLEGO       | CONTRACTOR OF                 | г                            |                                 |                             |
| inge                                                                                 | rprint input    | source        |                               | Fingerprin                   | it sequent nu                   | ımber                       |
| ingen                                                                                | rprint input    | source        | Duress                        | Fingerprin                   | nt sequent nu                   | umber                       |
| <b>inge</b><br>1007<br>1008                                                          | rprint input    | Source Duress | Duress                        | Fingerprin<br>Duress         | nt sequent nu                   | umber<br>Duress             |
| <b>inge</b><br>1007<br>1008<br>1009                                                  | rprint input    | Source        | Duress<br>7. 6                | Fingerprin                   | nt sequent nu<br>Duress<br>9. 8 | Umber<br>Duress<br>10. 1    |
| <b>inge</b><br>0007<br>0008<br>0009<br>0010                                          | rprint input    | Source        | Duress<br>7. 6                | Fingerprin<br>Duress<br>8. 7 | Duress<br>9. 8                  | Duress                      |
| <b>inge</b><br>0007<br>0008<br>0009<br>0010                                          | rprint input    | Source        | Duress<br>7. 6                | Fingerprin<br>Duress<br>8. 7 | nt sequent nu<br>Duress<br>9. 8 | Duress                      |
| <b>inge</b><br>0007<br>0008<br>0009<br>0010<br>0011<br>0012                          | rprint input    | Source        | Duress           7.         6 | Fingerprin<br>Duress<br>8. 7 | Duress<br>9. 8                  | Duress                      |
| <b>inge</b><br>0007<br>0008<br>0009<br>0010<br>0011<br>0012<br>0013                  | rprint input    | Source        | Duress           7.         6 | Fingerprin<br>Duress<br>8. 7 | nt sequent nu<br>Duress<br>9. 8 | Imber<br>Duress<br>10. 1    |
| <b>Finge</b><br>50007<br>50008<br>50009<br>50010<br>50110<br>50112<br>50113<br>50014 | rprint input    | Source        | Duress           7.         6 | <b>Duress</b><br>8. 7        | Duress<br>9. 8                  | Under Duress                |

When set up personnel data at "personnel management" argument, it will list all personnel at left side

and the input fingerprint at right side, every person can have ten fingerprints at top.

Click Ø to turn system into fingerprint edit mode if want to add or modify, and move the cursor

into fingerprint input area, the cursor will turn to  $\overline{f}^{h}$  shape, click to proceed add or modify action.

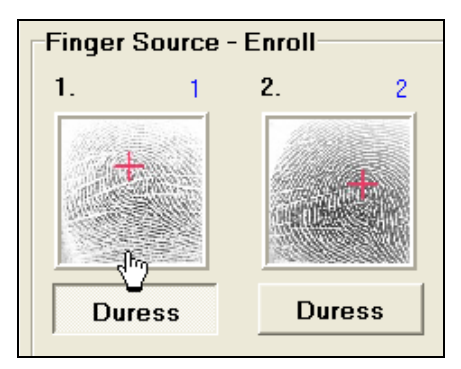

The fingerprint input sources decide how to get fingerprint data, it can be decide at "system set up" argument. There are two way to get fingerprint: A. Enroll destop fingerprint scan device, B. get fingerprint from fingerprint reader [SYRDF5], the detail operating steps as follow:

A. Enroll desktop fingerprint scan device

Move cursor to "fingerprint input area" and the cursor will turn to the system Wait Scan Finger.. will display the input window of scan fingerprint [picture one] and display Enroll desktop fingerprint scan device will flash red light, please press fingerprint on the cold frame, and if press correctly and not overtake the scanning range, the system scan window will display the message of Input Success! as [picture two].

🚝 Scan Finger From Enroll 🚝 Scan Finger From Enroll × Input Success! Wait Scan Finger... 'Reinput 🖊 Reinput 🗸 ок X Cancel X Cancel 🗸 ок **Picture two** 

**Picture one** 

| If didn't press finger in the effect range, it v | will display  | Input Failure!           | message as [picture     |
|--------------------------------------------------|---------------|--------------------------|-------------------------|
| three], the user only need to click              | Reinput       | to record the fingerprin | nt again. And if didn't |
| press fingerprint on the controller ove          | er setting ti | me, it will display th   | e error message of      |
| Input TimeOut! as [picture for                   | ır].          |                          |                         |
|                                                  | 1             | Scan Finger From For     | .II 🔽                   |
| Scan Finger From Enroll                          |               |                          | imeOutl                 |
| input Failure!                                   |               | inpat i                  |                         |
|                                                  |               |                          | alaput                  |
| Keinput                                          |               |                          | emput                   |
| ⊘ OK X Cancel                                    |               | 🖉 ОК                     | X Cancel                |
| Picture third                                    |               | Picture                  | fourth                  |

Click  $\checkmark$  OK then back to fingerprint management screen, the system will display the input fingerprint and automatically dispose a fingerprint sequent number for the fingerprint. This sequent number can use to manage personnel  $\rightarrow$  get card ID  $\rightarrow$  get card ID from SYRDF5 fingerprint reader.

#### IF want to set the fingerprint to anti-forced fingerprint, the user only need to click

Duress

When the fingerprint reader accepts this fingerprint, the reader will produce alarm immediately.

AFter complete the above steps, please click **v** to store fingerprint data into database.

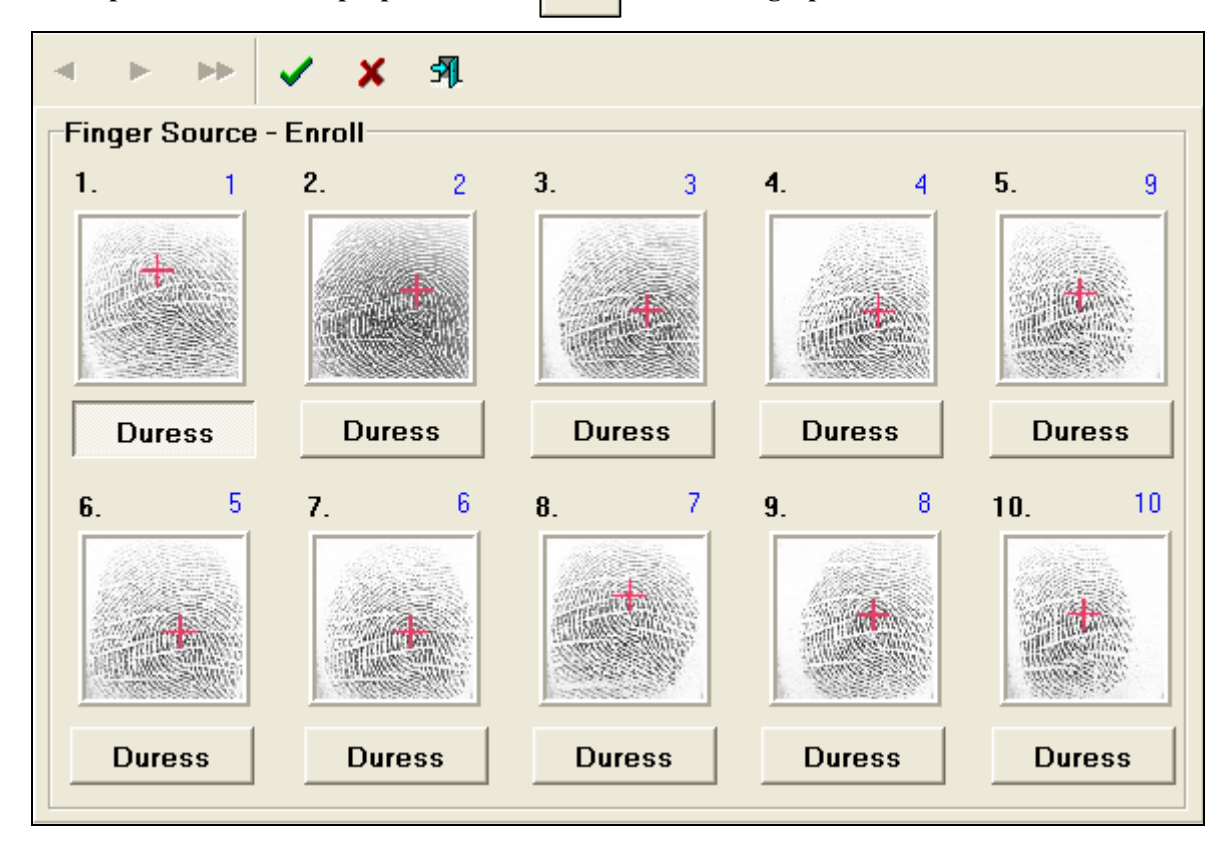

B. Get fingerprint from SYRDF5 fingerprint reader:

In the system setting screen, set the fingerprint input source to SYRDF5 and click

|   |   |         | <br>  |
|---|---|---------|-------|
| : | _ |         | <br>4 |
|   |   | - I I K |       |
| : | _ | - UN    |       |
| - | _ |         |       |

store setting.

| 🚰 System Setup                                                                               |     |
|----------------------------------------------------------------------------------------------|-----|
| Communication Parameter<br>Serial Port: 3 	 BaudRate: 19200,e,8,1                            |     |
| Max Delay: 400 ms Re-send Times: 1                                                           |     |
| Finger Input Source                                                                          |     |
| C Enroll C SYRDF5                                                                            |     |
| ✓ OK X Cancel                                                                                |     |
| Click Finger Setup to open fingerprint reader setting window; select fingerprint reader sequ | ent |
| number and click" scan controller button", if display Cead Finger Print Finished. (Com : #   | 3)  |
| It means the communication success between system and fingerprint device, and if not compl   | ete |
| communication, it will display Finger Print Disconnect , please check                        | the |
| device connection status.                                                                    |     |

| 🚰 Finger Setup |                                        |
|----------------|----------------------------------------|
| ID Select      |                                        |
|                | Finger No 1=12                         |
| Comm Port Para | meter                                  |
| <b>N</b>       | Cead Finger Print Finished. (Com : #3) |
| Scan           | SN : VER :V3.01-01                     |
| -              | SAL Exit                               |

At this time can from fingerprint reader sequent number [ID], the ID source is set from the fingerprint device argument and in the on-line status [marks on on-line column]; The fingerprint sequent number is the blue text in edit argument, confirm these two sequent numbers and click "confirm" button to feedback the fingerprint data from SYRDF finerprint reader to fingerprint database. And right now the picture will turn to the picture of fingerprint reader but not fingerprint picture, it mean the fingerprint data is pass from fingerprint reader, after confirm click "store" button to storage.

| 💾 Finger Print Device |            |            | ×           |
|-----------------------|------------|------------|-------------|
| Data Function Exit    |            |            |             |
| D 🕑 👘 🕶 🖣             | ► H        | • 🖉 १      | 3 <b>51</b> |
| Ctl. No Ctl. Name     | Connect    | FP. No     | FP. Name    |
| Controller 1          | <b>~</b>   | 1          | 12          |
|                       |            |            |             |
| Fingerprin            | t reader s | equent nur | nber source |
|                       |            |            |             |
| Controller 1          |            | •          |             |
| Finger No 1           |            | _          |             |
| Finger Name 12        |            |            |             |
|                       |            |            |             |

The fingerprint input way is the same with the Enroll desktop fingerprint scan device record

| <u>)</u> ata <u>F</u> uncti | on <u>E</u> xit |         |            |                    |      |     |        |        |
|-----------------------------|-----------------|---------|------------|--------------------|------|-----|--------|--------|
| 9 1                         | <b>B B</b>      |         |            | / 23 <b>A</b>      | l    |     |        |        |
| No                          | Name            | Finger  | Source - S | SYRDF5             |      |     |        |        |
| 0001                        | waterliao       | 1.      | 11         | 2. 1               | 2 3. | 13  | 4. 14  | 5. 15  |
| 0002                        | liao            | -       |            | [ more service and |      |     |        |        |
| 0003                        | chance          |         | 439        |                    |      | 499 |        | 10     |
| 0004                        | race            | 1866    | 88         | 13418              | 886  |     | See 22 |        |
| 0005                        | jason           |         | 22         |                    |      | 22  |        |        |
| 0006                        | claire          |         |            |                    |      |     |        |        |
| 0007                        | judy            | Du      | ess        | Duress             | Dur  | ess | Duress | Duress |
| 0008                        | leon            | 1       |            |                    |      |     |        |        |
| 0009                        | tina            | 6.      | 16         | 7.                 | 08.  | 0   | 9. 0   | 10. 0  |
| 0010                        | morris          | 140,000 | 1777       |                    |      |     |        | 1      |
| 0011                        | bruce           |         | 669        |                    |      |     |        |        |
| 0012                        | beryl           |         | 26         |                    |      |     |        |        |
| 0013                        | dino            |         | 21.        |                    |      |     |        |        |
| 0014                        | lishuchao       |         |            |                    |      |     |        |        |
| 0015                        | shushy          | Dur     | ess        | Duress             | Dur  | ess | Duress | Duress |
|                             |                 | ×       |            | -                  | 0 (G |     |        | -      |

way, only proceed fingerprint record action on the different device.

Delete fingerprint: After click delete fingerprint, then click once the fingerprint which want to delete. At this time, user need to be careful with the connection status, or it will be only delete the fingerprint data in database but not in fingerprint reader., it makes database and fingerprint reader asynchronous. When confirm delete fingerprint reader, it will according to the fingerprint devive argument and delete all the communicated fingerprint data of fingerprint reader.

#### **Fingerprint transmission**

| 🚰 Finger Managerment | System             |              |
|----------------------|--------------------|--------------|
|                      | Finger Managerment | System       |
|                      | User Setup         | FO           |
|                      | System Setup       | D            |
|                      | Language Select    |              |
|                      |                    |              |
| 136                  | Holder Setup Finge | r Setup      |
|                      |                    |              |
|                      | Finger Edit Finger | r Device     |
| 0                    |                    |              |
| N O                  | Finger Trans       |              |
| Ali an               |                    | S/N:02400003 |

#### Main system flow chart

| 🚰 Finger Trans |      |             |                                                                                                    |          |         |                 |         |         |    |                                                                                                    |
|----------------|------|-------------|----------------------------------------------------------------------------------------------------|----------|---------|-----------------|---------|---------|----|----------------------------------------------------------------------------------------------------|
|                |      |             |                                                                                                    |          |         | Trans to Finger | Print   |         | \$ | Exit                                                                                                    |
| Π              | No   | Name        | Select                                                                                                    | ^        | Ctl. No | Ctl. Name       | FP. No  | FP. Nar | ne | Select                                                                                                    |
| Þ              | 0001 | waterliao   | Image: A start and a start and a start a start a st |          | 1       | Controller 1    | 1       | 12      |    | Image: A start and a start a start |
|                | 0002 | liao        | <b>~</b>                                                                                                    |          |         |                 |         |         |    |                                                                                                    |
|                | 0003 | chance      | ×                                                                                                    |          |         |                 |         |         |    |                                                                                                    |
|                | 0004 | race        | ×                                                                                                    |          |         |                 |         |         |    |                                                                                                    |
|                | 0005 | jason       | ×                                                                                                    |          |         |                 |         |         |    |                                                                                                    |
|                | 0006 | claire      | ×                                                                                                    |          |         |                 |         |         |    |                                                                                                    |
|                | 0007 | judy        | ×                                                                                                    |          |         |                 |         |         |    |                                                                                                    |
|                | 0008 | leon        | ×                                                                                                    |          |         |                 |         |         |    |                                                                                                    |
|                | 0009 | tina        | ×                                                                                                    |          |         |                 |         |         |    |                                                                                                    |
|                | 0010 | morris      | ×                                                                                                    |          |         |                 |         |         |    |                                                                                                    |
|                | 0011 | bruce       | ×                                                                                                    |          |         |                 |         |         |    |                                                                                                    |
|                | 0012 | beryl       | ×                                                                                                    |          |         |                 |         |         |    |                                                                                                    |
|                |      |             |                                                                                                    | <b>~</b> |         |                 |         |         |    |                                                                                                    |
|                | Sele | ct All Cano | cel All                                                                                                    |          |         | Select          | All Can | cel All |    |                                                                                                    |
|                |      |             |                                                                                                    |          |         |                 |         |         |    |                                                                                                    |

Select personnel at left side, select fingerprint reader at right side, after confirm click Trans to Finger Print

, and the system will transmit all the fingerprints of the selected personnel to the designate reader.

| No   | Namo      | Salact |        | Ctl No.          | Ctl Namo                   | ED No | ED Namo | Solo  |
|------|-----------|--------|--------|------------------|----------------------------|-------|---------|-------|
| 0001 | waterlian | Jelect |        | 1                | Controller 1               | 1     | 12      | Jelet |
| 0001 | lian      | 1      |        |                  | - Solution of T            |       |         | -     |
| 0003 | chance    | ×      |        |                  |                            |       |         |       |
| 0004 | race      | ×      |        |                  |                            |       |         |       |
| 0005 | jason     | ×      |        |                  |                            |       |         |       |
| 0006 | claire    | ×      | Sy     | stem Informa     | 111011                     |       |         |       |
| 0007 | judy      | ×      |        | Are you really v | vant to trans to FingerPr. | int?  |         |       |
| 0008 | leon      | ×      |        | OK               | Cancel                     |       |         |       |
| 0009 | tina      | ×      |        |                  |                            |       |         |       |
| 0010 | morris    | ×      | T      |                  |                            | 1.11  |         |       |
| 0011 | bruce     | ×      |        |                  |                            |       |         |       |
|      | beryl     | ×      | -      |                  |                            |       |         |       |
| 0012 |           |        | 100000 |                  |                            |       |         |       |

It select multi reader, it will according to the sequence and transmit all select ed personnel.

| 🚰 Finger Irans 🔀 |      |            |                                                                                                    |        |             |                 |            |          |        |  |  |
|------------------|------|------------|----------------------------------------------------------------------------------------------------|--------|-------------|-----------------|------------|----------|--------|--|--|
|                  |      |            |                                                                                                    |        |             | Trans to Finge  | er Print   |          | S Exit |  |  |
|                  | No   | Name       | Select 🔺                                                                                                    | Π      | Ctl. No     | Ctl. Name       | FP. No     | FP. Name | Select |  |  |
|                  | 0001 | waterliao  |                                                                                                    | •      | 1           | Controller 1    | 1          | 12       | 1      |  |  |
|                  | 0002 | liao       | <ul> <li>Image: A second second s</li></ul> | Г      |             |                 |            |          |        |  |  |
|                  | 0003 | chance     | ×                                                                                                    |        |             |                 |            |          |        |  |  |
| Π                | 0004 | race       | 🗙 🔙 Syst                                                                                                    | iem .  | nformation  |                 |            |          |        |  |  |
|                  | 0005 | jason      | ×                                                                                                    |        | 0           | - I D Di-       |            |          |        |  |  |
|                  | 0006 | claire     | × Sys                                                                                                    | tem    | Operatio    | nai Process.Pie | ase w      |          |        |  |  |
|                  | 0007 | judy       | ×                                                                                                    |        |             | 68%             |            |          |        |  |  |
|                  | 0008 | leon       | ×                                                                                                    |        | :::         |                 |            |          |        |  |  |
|                  | 0009 | tina       | ×                                                                                                    |        | ×           | Cancel          |            |          |        |  |  |
|                  | 0010 | morris     | ×                                                                                                    |        | <u></u>     |                 |            |          |        |  |  |
|                  | 0011 | bruce      | ×                                                                                                    |        |             |                 |            |          |        |  |  |
|                  | 0012 | beryl      | ×                                                                                                    |        |             |                 |            |          |        |  |  |
| Γ                |      |            | *                                                                                                    |        |             |                 |            |          |        |  |  |
|                  | Sele | ct All Can | cel All                                                                                                    |        |             | Selec           | ct All Can | cel All  |        |  |  |
|                  |      | Controller | 1 FingerPrint 1 F                                                                                                    | ingeri | No 12 BankN | o 2             |            |          |        |  |  |